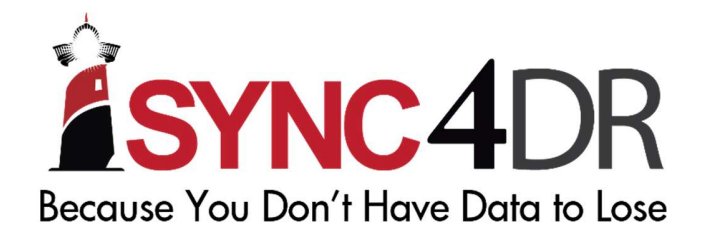

## INSTALL .NET FRAMEWORK 3.5

9th November 2015

Installation using DISM

This document provides the step by step guide for users who encountered problems installing .Net Framework 3.5 This is required to run Sync4DR.

Created by: Koh Choon How

Date: 31/05/2017

Last Updated by

Date

- 1. Mount a Windows 10 image or insert a Windows 10 CD.
- 2. Tt would then appear on "My Computer"

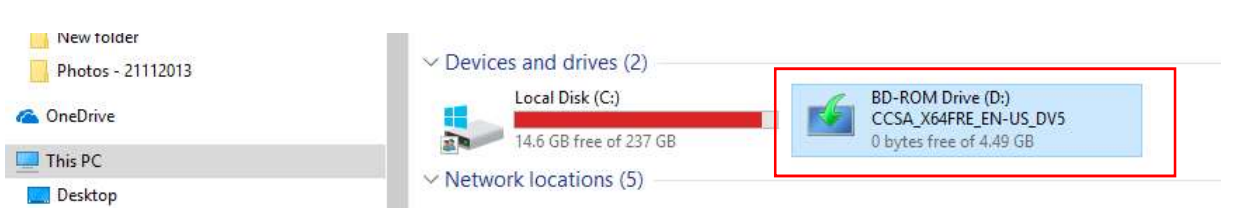

3. Press Windows Key + X keyboard shortcut to open the Power User Menu and select Command Prompt (Admin)

|     | Programs and Features   |
|-----|-------------------------|
|     | Power Options           |
|     | Event Viewer            |
|     | System                  |
|     | Device Manager          |
|     | Network Connections     |
|     | Disk Management         |
|     | Computer Management     |
|     | Command Prompt          |
|     | Command Prompt (Admin)  |
|     | Task Manager            |
|     | Control Panel           |
|     | File Explorer           |
|     | Search                  |
|     | Run                     |
|     |                         |
|     | Shut down or sign out > |
| PAC | Shut down or sign out > |

4. Type in "Dism /online /enable-feature /featurename:NetFX3 /All /Source:D:\sources\sxs /LimitAccess" (Noted that D is your drive where Windows 10 is loaded)

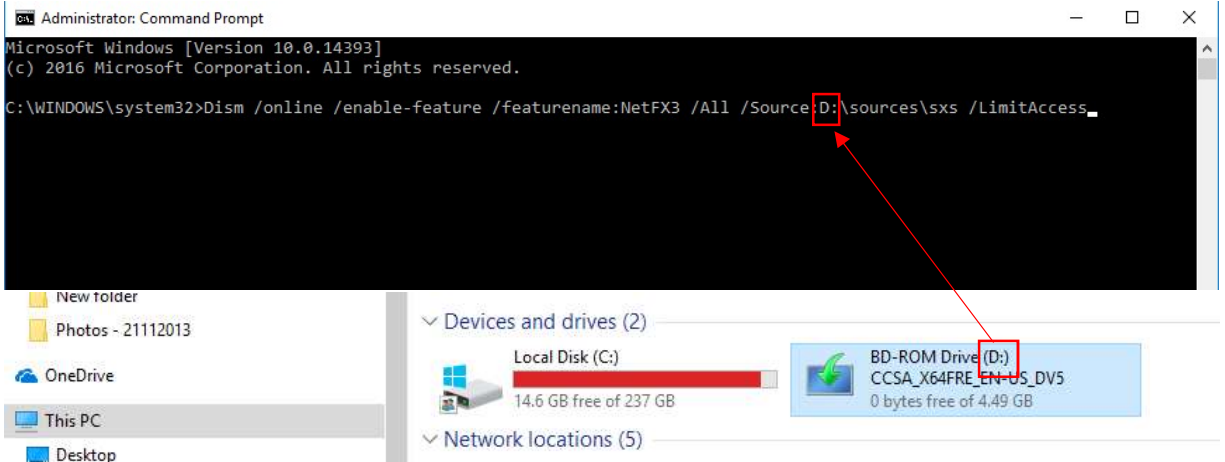

5. Press Enter and after installation it would show this result.

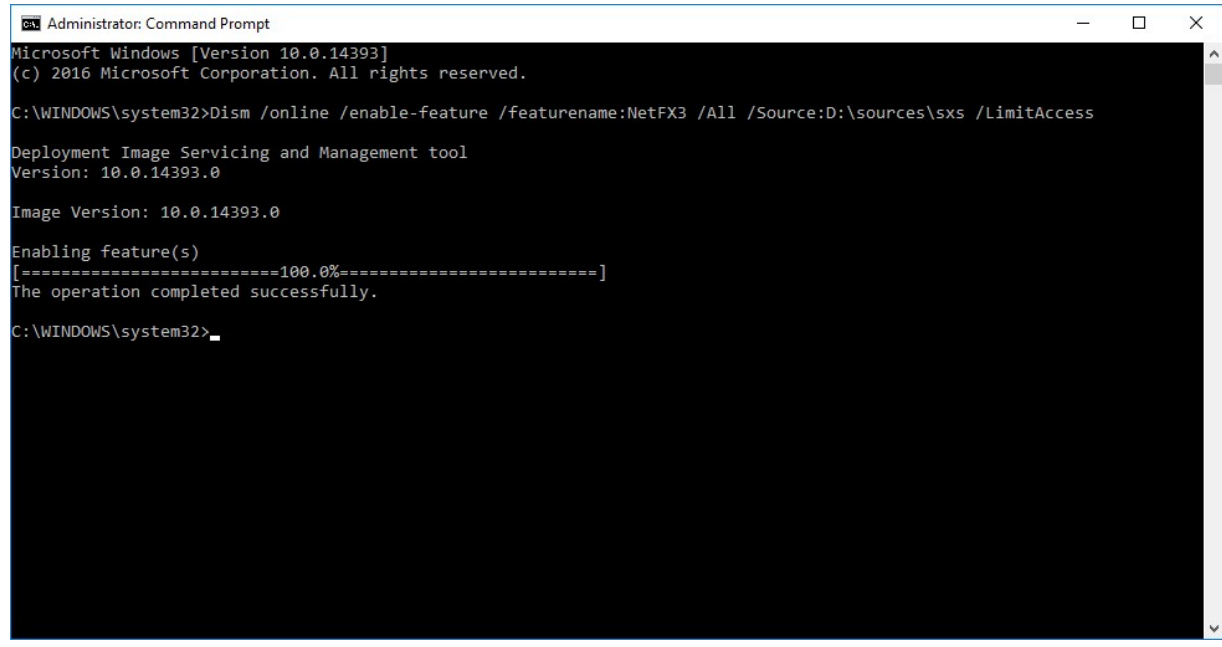

6. To verify the installation > Control Panel > Programs and Features > Turn Windows features on or off.

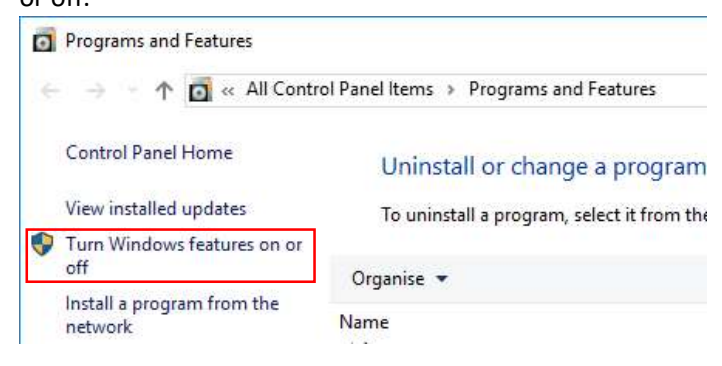

## 7. Check that .NET Framework 3.5 is ticked.

| Windows Features |                                                 | 8 <u>1</u> 8 |              | ×   |
|------------------|-------------------------------------------------|--------------|--------------|-----|
| Furn \           | Windows features on or off                      |              |              | 2   |
| lo turn          | a feature on, select its checkbox. To turn a fe | eature o     | off, clear i | ts  |
| heckbo           | px. A filled box means that only part of the fo | eature is    | s turned o   | on. |
| ± 🔳              | NET Framework 3.5 (includes .NET 2.0 ar         | rd 3.0)      |              | ^   |
| Ð 🔳              | .NET Framework 4.6 Advanced Services            |              |              |     |
|                  | Active Directory Lightweight Directory Se       | rvices       |              |     |
|                  | Containers                                      |              |              |     |
|                  | Data Center Bridging                            |              |              |     |
| • 🗌              | Device Lockdown                                 |              |              |     |
| •                | Hyper-V                                         |              |              |     |
| $\checkmark$     | Internet Explorer 11                            |              |              |     |
| ± 🗌              | Internet Information Services                   |              |              |     |
|                  | Internet Information Services Hostable W        | eb Core      | 2            |     |
| ± 🗌              | Legacy Components                               |              |              |     |
|                  | Media Features                                  |              |              | ~   |
|                  | 0                                               | K            | Can          | cel |
|                  |                                                 |              | 1            |     |